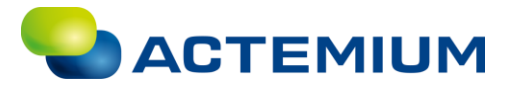

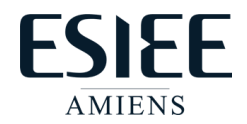

## Adressage des équipements et communication via Ethernet

Nous nous mettons sous le même sous réseau que l'API et l'IHM.

I. <u>Paramétrage adresse IPV4 de l'ordinateur :</u>

Nous souhaitons mettre notre ordinateur sur le même sous-réseau que notre API.

## Pour ce faire il faut aller dans :

Panneau de configuration->Réseau et Internet->Centre Réseau et partage->Modifier les paramètres de la carte->Ethernet PC-> Protocole Internet version 4(TCP / IPv4)

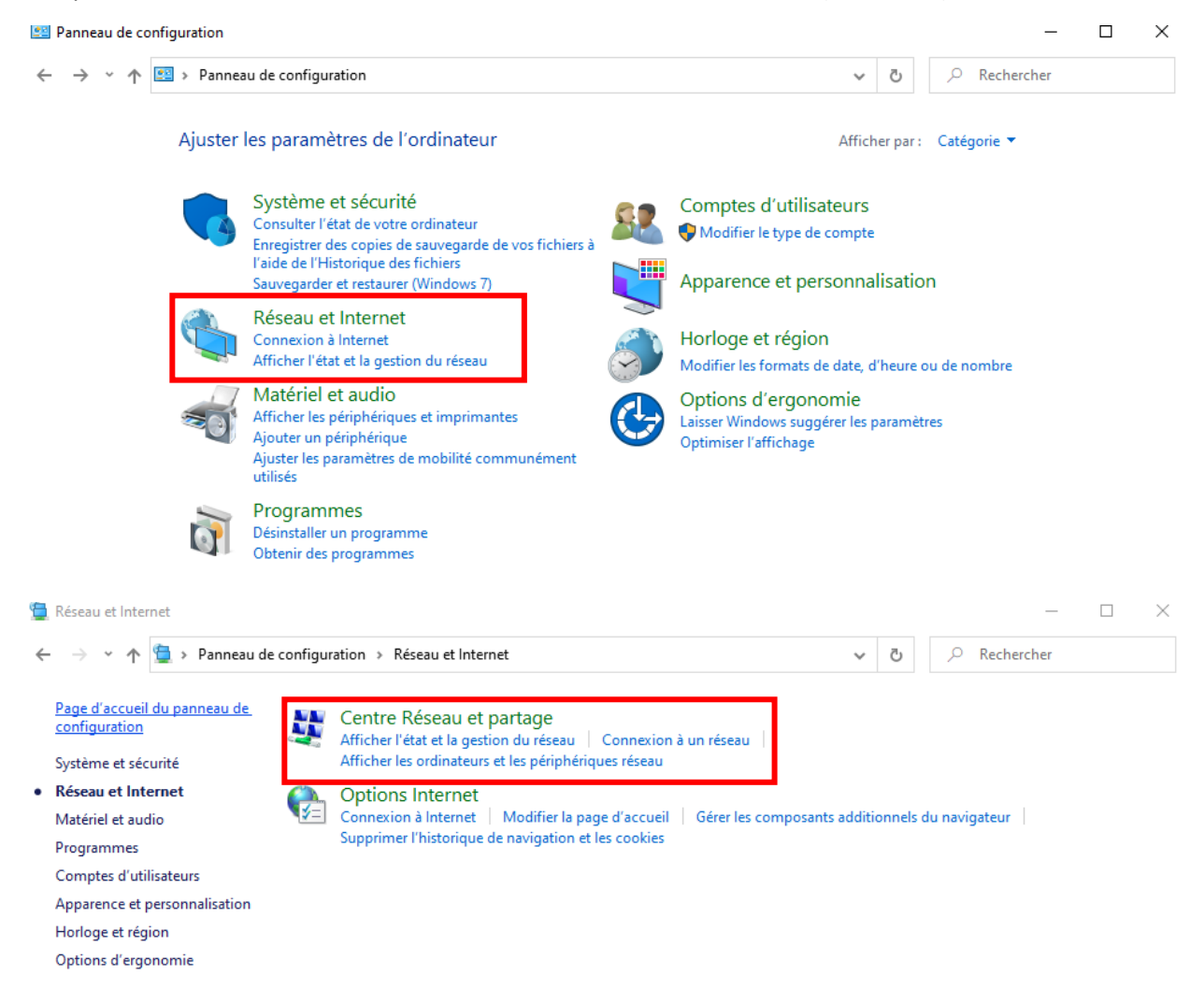

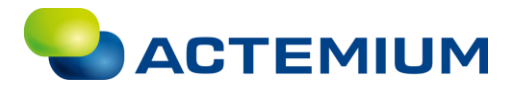

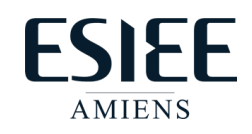

 $\times$ 

| 😨 Centre Réseau et partage                                                                                                    |                                |                                       |                                        |                                         |                                   |             |           | -                      | - C     | C   |
|----------------------------------------------------------------------------------------------------|--------------------------------|---------------------------------------|----------------------------------------|-----------------------------------------|-----------------------------------|-------------|-----------|------------------------|---------|-----|
| ← → × ↑ 辈 > Pannea                                                                                                    | u de configuratio              | n → Réseau et In                      | nternet → Centre Réseau et             | partage                                 | ~                                 | ē           | ,         | lechercher             |         |     |
| Page d'accueil du panneau de configuration                                                                                      | e Afficher                     | les informati                         | ions de base de votre                  | réseau et config                        | urer des cor                      | nnexio      | ons       |                        |         |     |
| Modifier les paramètres de la                                                                                                   | Afficher vo                    | os réseaux actifs                     | Vous n'êtes actuellement               | connecté à aucun rés                    | eau.                              |             |           |                        |         |     |
| carte                                                                                                    | Modifier v                     | os paramètres rés                     | seau                                   |                                         |                                   |             |           |                        |         |     |
| Modifier les paramètres de<br>partage avancés                                                                                   | 4                              | Configurer une n                      | ouvelle connexion ou un no             | uveau réseau                            |                                   |             |           |                        |         |     |
| Options de diffusion<br>multimédia en continu                                                                                   | ~                              | Configurez une c<br>point d'accès.    | onnexion haut débit, d'accè            | s à distance ou VPN, o                  | ou configurez u                   | n route     | eur ou un |                        |         |     |
|                                                                                                    |                                | Résoudre les prot<br>Diagnostiquez et | blèmes<br>réparez les problèmes de rés | eau ou accédez à des                    | informations d                    | e dépa      | nnage.    |                        |         |     |
| 😰 Connexions réseau                                                                                                    |                                |                                       |                                        |                                         |                                   |             |           | _                      |         | ×   |
| ← → · ↑ 😰 → Panneau de o                                                                                                    | configuration >                | Réseau et Interne                     | et → Connexions réseau                 |                                         | √ Ō                               | Q           | Recher    | rcher dans :           | : Conne | xio |
| Organiser 🔻                                                                                                    |                                |                                       |                                        |                                         |                                   |             |           | <b>■</b><br><b>▼ ▼</b> |         | ?   |
| Ethernet PC<br>Cáble réseau non connecté<br>Intel(R) Ethernet Connectio<br>Wi-Fi<br>Non connecté<br>Intel(R) Dual Band Wireless | <u>s</u><br>n (2) I            | VMware Netw<br>Activé<br>VMware Virtu | vork Adapter VMnet1                    | VMware Netwo<br>Activé<br>VMware Virtua | ork Adapter VM<br>I Ethernet Adap | net8<br>ter |           |                        |         |     |
| Q                                                                                                    | Propriétés d                   | e Ethernet P                          | с                                      |                                         |                                   | ×           |           |                        |         |     |
| G                                                                                                    | estion de résea                | au Authentific                        | cation Partage                         |                                         |                                   |             |           |                        |         |     |
| (                                                                                                    | Connexion en u                 | utilisant :                           |                                        |                                         |                                   |             |           |                        |         |     |
|                                                                                                    | Intel(R)                       | Ethernet Conn                         | ection (2) I219-LM                     |                                         |                                   | 1           |           |                        |         |     |
| I.                                                                                                    |                                |                                       |                                        | Co                                      | nfigurer                          | í I         |           |                        |         |     |
| (                                                                                                    | Cette connexio                 | n utilise les élé                     | éments suivants :                      |                                         |                                   |             |           |                        |         |     |
|                                                                                                    | Client                         | pour les résea<br>are Bridge Prot     | aux Microsoft<br>ocol                  |                                         | ^                                 |             |           |                        |         |     |
|                                                                                                    | 🗹 🐨 Partag                     | ge de fichiers e<br>icateur de pag    | et imprimantes Réseaux<br>uets QoS     | Microsoft                               |                                   |             |           |                        |         |     |
|                                                                                                    | 🗹 👰 Junipe                     | er Network Sei                        | rvice                                  | _                                       |                                   |             |           |                        |         |     |
|                                                                                                    | Protoc                         | cole Internet v                       | ersion 4 (TCP/IPv4)                    | ]                                       |                                   |             |           |                        |         |     |
|                                                                                                    | <                              | cole de multiple                      | exage de carte réseau l                | Microsoft                               | ×                                 |             |           |                        |         |     |
|                                                                                                    |                                |                                       |                                        | _                                       | -                                 |             |           |                        |         |     |
|                                                                                                    | Installer                      |                                       | Désinstaller                           | Pro                                     | opriétés                          |             |           |                        |         |     |
|                                                                                                    | - Description -<br>Permet à ce | t ordinateur d'é                      | être découvert et situé s              | sur le réseau.                          |                                   |             |           |                        |         |     |
|                                                                                                    |                                |                                       |                                        |                                         |                                   |             |           |                        |         |     |
|                                                                                                    |                                |                                       |                                        |                                         |                                   |             |           |                        |         |     |
|                                                                                                    |                                |                                       |                                        | ОК                                      | Annuler                           |             |           |                        |         |     |
|                                                                                                    |                                |                                       |                                        |                                         |                                   |             |           |                        |         |     |

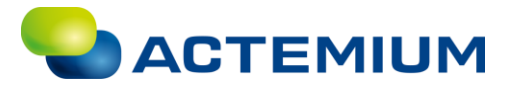

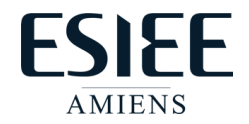

| Propriétés de : Protocole Internet versi                                                                                                    | on 4 (TCP/IPv4)                                                    | $\times$ |
|----------------------------------------------------------------------------------------------------|--------------------------------------------------------------------|----------|
| Général                                                                                                    |                                                                    |          |
| Les paramètres IP peuvent être détern<br>réseau le permet. Sinon, vous devez de<br>appropriés à votre administrateur résea                                           | ninés automatiquement si votre<br>emander les paramètres IP<br>au. |          |
| Obtenir une adresse IP automatiq                                                                                                    | uement                                                             |          |
| • Utiliser l'adresse IP suivante :                                                                                                    |                                                                    |          |
| Adresse IP :                                                                                                    | 172.36.19.24                                                       |          |
| Masque de sous-réseau :                                                                                                    | 255.255.0.0                                                        |          |
| Passerelle par défaut :                                                                                                    |                                                                    |          |
|                                                                                                    |                                                                    |          |
| Obtenir les adresses des serveurs                                                                                                    | DNS automatiquement                                                |          |
| Obtenir les adresses des serveurs<br>Ottiliser l'adresse de serveur DNS s                                                                                            | DNS automatiquement                                                |          |
| Obtenir les adresses des serveurs<br>OUtiliser l'adresse de serveur DNS s<br>Serveur DNS préféré :                                                                   | DNS automatiquement<br>uivante :                                   |          |
| <ul> <li>Obtenir les adresses des serveurs</li> <li>Ottiliser l'adresse de serveur DNS s</li> <li>Serveur DNS préféré :</li> <li>Serveur DNS auxiliaire :</li> </ul> | DNS automatiquement                                                |          |
| Obtenir les adresses des serveurs<br>Obtenir les adresses de serveur DNS s<br>Serveur DNS préféré :<br>Serveur DNS auxiliaire :<br>Valider les paramètres en quittan | t Avancé                                                           |          |

Il est maintenant possible de paramétrer l'adresse IPV4 de la carte Ethernet de l'ordinateur. **Attention** il est également nécessaire de paramétrer le masque de sous-réseau.

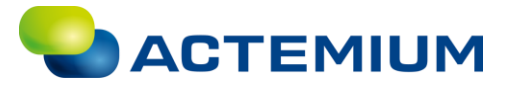

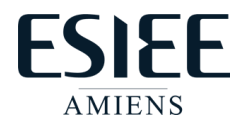

## II. Paramétrage de l'adresse IPV4 de l'API

Pour changer l'adresse IPV4 de votre API, il est nécessaire d'établir une liaison Profinet entre l'API et votre PC via un câble Ethernet (RJ45).

- 1. Lancez le logiciel PRONETA
- 2. Si l'API n'apparait pas automatiquement cliquez sur Refresh

| PRONETA - Sieme | ens        |               |
|-----------------|------------|---------------|
| 🔒 Home          |            |               |
| Online Offline  | Comparison | Configuration |
| ° <b>H</b> 🗗    |            |               |

3. Les équipements accessibles via le réseau Ethernet apparaissent, double cliquez sur PLC1 l'API.

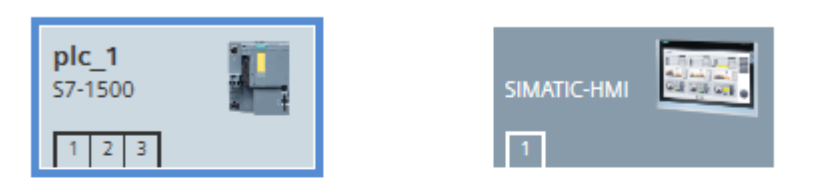

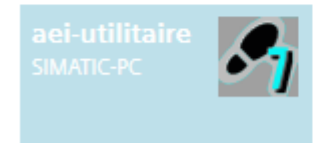

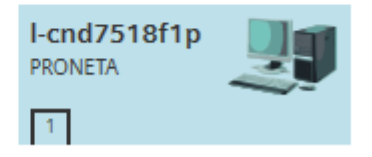

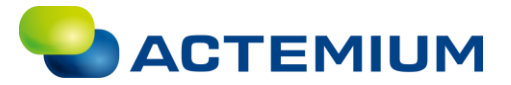

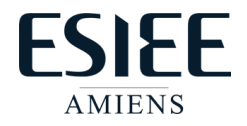

4. Une fenêtre *Set Network Parameters* s'ouvre, cliquez sur IP Configuration et entrez l'adresse IP et le masque de sous-réseau souhaité.

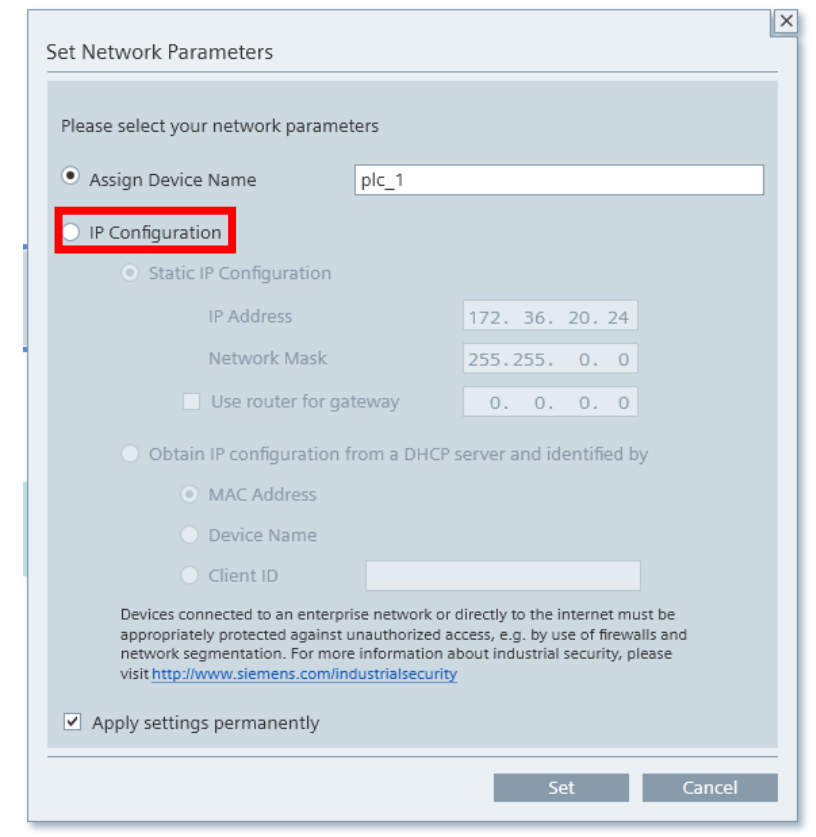

5. Pour vérifier que l'adresse IP de l'automate à bien été modifié, lancez l'application Invite de commande

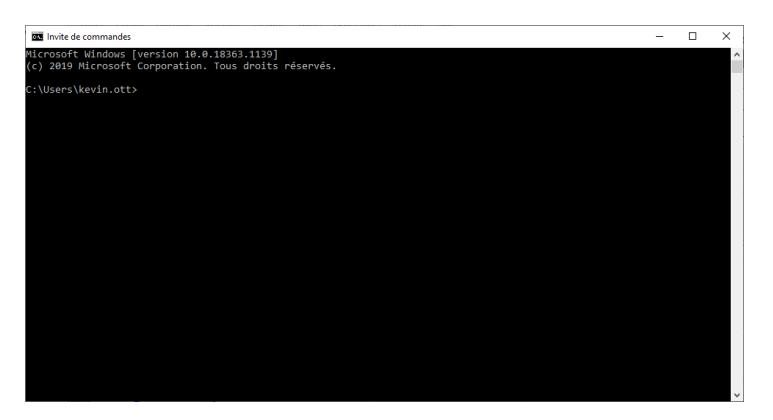

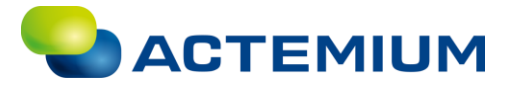

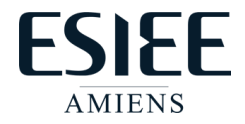

6. Entrez la commande ping suivie de l'adresse IP de votre API

Microsoft Windows [version 10.0.18363.1139] (c) 2019 Microsoft Corporation. Tous droits réservés. C:\Users\kevin.ott>ping 172.36.20.24 Envoi d'une requête 'Ping' 172.36.20.24 avec 32 octets de données : Réponse de 172.36.20.24 : octets=32 temps=3 ms TTL=255 Réponse de 172.36.20.24 : octets=32 temps=1 ms TTL=255 Réponse de 172.36.20.24 : octets=32 temps=1 ms TTL=255 Réponse de 172.36.20.24 : octets=32 temps=6 ms TTL=255 Réponse de 172.36.20.24 : octets=32 temps=6 ms TTL=255 Statistiques Ping pour 172.36.20.24: Paquets : envoyés = 4, reçus = 4, perdus = 0 (perte 0%), Durée approximative des boucles en millisecondes : Minimum = 1ms, Maximum = 6ms, Moyenne = 2ms

L'invite de commande envoie une trame de données à l'API, si l'API renvoie la trame de données, alors il est accessible est l'adresse IP a bien été modifiée.

SI l'API est neuf et n'a jamais été chargé avec une configuration matérielle allez page 7. Si vous souhaitez configurer l'adresse IP d'un IHM SIEMENS allez page 11.

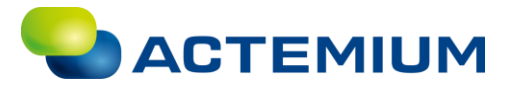

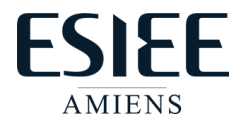

## Configuration API

- 1. Ouvrez TIA PORTAL
- 2. Créez un nouveau projet
- 3. Réalisez la configuration du matériel (CPU, cartes DI, DQ, etc)

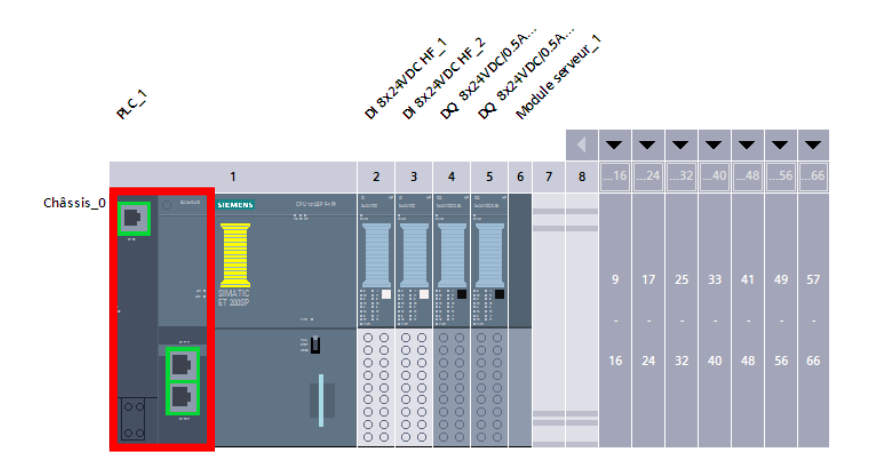

4. Cliquez sur les ports Ethernet de la CPU

| BA 2xRJ45 [B                                            | A 2xRJ45]         |                                                                  |
|---------------------------------------------------------|-------------------|------------------------------------------------------------------|
| Général                                                 | Variable IO       | Constantes système Textes                                        |
| Général<br>F-parameters                                 |                   | Adresses Ethernet                                                |
| Adresses Eth                                            | ernet             | Interface connectée à                                            |
| Mode de fonc                                            | tionnement        | Sous-réseau : non connecté                                       |
| <ul> <li>Options avan</li> <li>Accès au serv</li> </ul> | icées<br>/eur Web | Ajouter un sous-réseau                                           |
|                                                         |                   | Protocole IP                                                     |
|                                                         |                   | Définir l'adresse IP dans le projet                              |
|                                                         |                   | Adresse IP : 192 . 168 . 0 . 1                                   |
|                                                         |                   | Masque de<br>sous-réseau : 255 . 255 . 255 . 0                   |
|                                                         |                   | 🗌 Utiliser un routeur IP                                         |
|                                                         |                   | Adresse routeur : 0 . 0 . 0 . 0                                  |
|                                                         |                   | O Permettre la modification de l'adresse IP directement sur l'ap |

La fenêtre Adresses Ethernet des paramètres s'ouvre

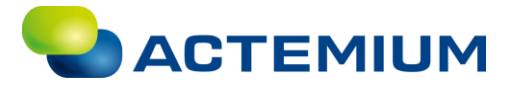

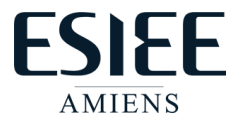

5. Dans Interface connectée à cliquez sur Ajouter un sous-réseau

| BA 2xRJ45 [B                                       | A 2xRJ45]         |                                                                |
|----------------------------------------------------|-------------------|----------------------------------------------------------------|
| Général                                            | Variable IO       | Constantes système Textes                                      |
| Général<br>E-parameters                            |                   | Adresses Ethernet                                              |
| Adresses Eth                                       | ernet             | Interface connectée à                                          |
| Mode de fonc                                       | tionnement        | Sous-réseau : non connecté                                     |
| <ul> <li>Options avan<br/>Accès au serv</li> </ul> | icées<br>veur Web | Ajouter un sous-réseau                                         |
|                                                    |                   | Protocole IP                                                   |
|                                                    |                   | <ul> <li>Définir l'adresse IP dans le projet</li> </ul>        |
|                                                    |                   | Adresse IP : 192 . 168 . 0 . 1                                 |
|                                                    |                   | Masque de<br>sous-réseau : 255 . 255 . 0                       |
|                                                    |                   | 🗌 Utiliser un routeur IP                                       |
|                                                    |                   | Adresse routeur : 0 . 0 . 0 . 0                                |
|                                                    |                   | Permettre la modification de l'adresse IP directement sur l'ap |

6. Puis dans Protocole IP entrez l'adresse IP et le masque de sous réseau de l'API

Masque de sous-réseau : 255.255.0.0

| BA 2xRJ45 [BA 2xRJ45]      |                                                                  |
|----------------------------|------------------------------------------------------------------|
| Général Variable IO        | Constantes système Textes                                        |
| Général<br>F-parameters    | Adresses Ethernet                                                |
| Adresses Ethernet          | Interface connectée à                                            |
| Synchronisation de l'heure |                                                                  |
| Mode de fonctionnement     | Sous-réseau : PN/IE_1                                            |
| Options avancees           | Ajouter un sous-réseau                                           |
| Acces au serveur web       |                                                                  |
|                            | Protocole IP                                                     |
|                            | Définir l'adresse IP dans le projet                              |
|                            | Adresse IP : 172 . 36 . 20 . 24                                  |
|                            | Masque de<br>sous-réseau : 255 . 255 . 0 . 0                     |
|                            | Utiliser un routeur IP                                           |
|                            | Adresse routeur : 0 . 0 . 0 . 0                                  |
|                            | O Permettre la modification de l'adresse IP directement sur l'ap |

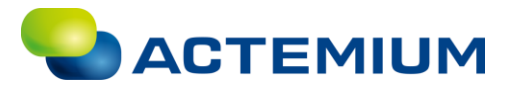

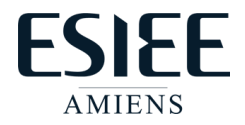

7. Allez ensuite dans Charger dans l'appareil, puis configuration du matériel

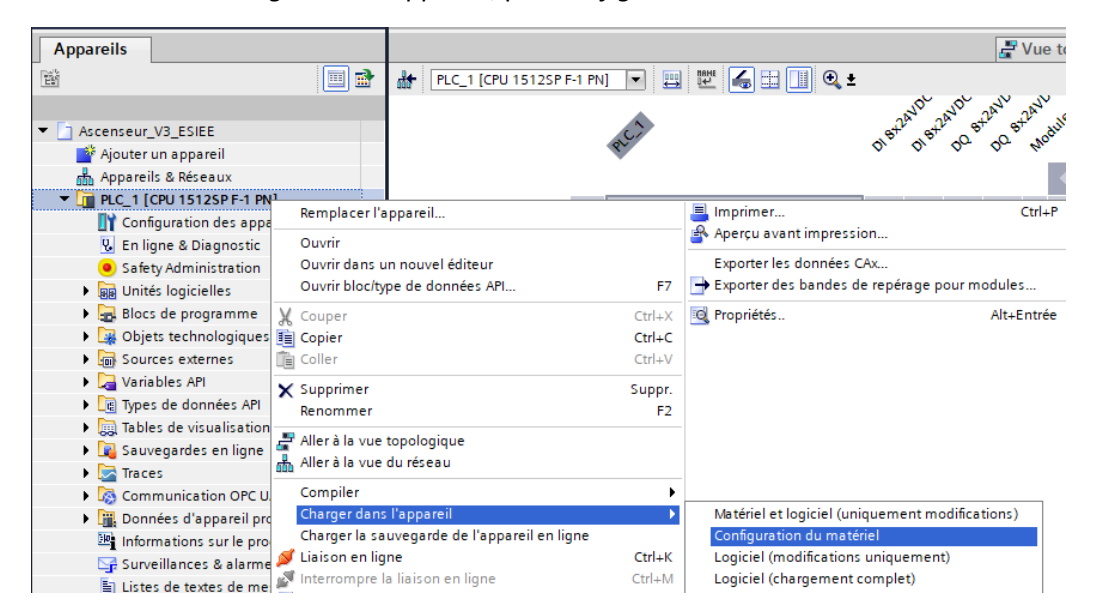

8. La fenêtre de Chargement étendu s'ouvre, sélectionnez *Afficher les appareils ayant la même adresse*, puis lancez la recherche votre API devrait apparaître, vous pourrez ensuite cliquer sur charger.

Si votre API n'apparaît pas, vérifiez que vous avez bien l'adresse IP et vérifiez la communication en effectuant un ping de l'automate dans un invite de commandes.

| Chargement étendu                                                           | Manual d'annà ann Gaura                               |                                                                                 | -                                   |                                     |                       |                                          |
|-----------------------------------------------------------------------------|-------------------------------------------------------|---------------------------------------------------------------------------------|-------------------------------------|-------------------------------------|-----------------------|------------------------------------------|
|                                                                             | Appareil                                              | Type d'appareil                                                                 | Emplac                              | Type d'interfa.                     | Adresse               | Sous-réseau                              |
|                                                                             | PLC_1                                                 | CPU 1512SP F-1 PN                                                               | 1 X1                                | PN/IE                               | 172.36.20.22          | PN/IE_1                                  |
|                                                                             | Liaison av                                            | Type de l'interface PG<br>Interface PG<br>ec interface/sous-rése<br>1ère passer | i/PC :<br>i/PC :<br>eau :<br>elle : | PN/IE<br>Intel(R) Ethern<br>PN/IE_1 | et Connection (7) I21 | 9-V V © Q                                |
|                                                                             | Sélectionner l'appareil (                             | cible :                                                                         | Turner of S                         |                                     | Afficher les appareil | s ayant la même adre▼                    |
| <b>D C C</b>                                                                | PLC 1                                                 | CPU 1512SP E-1 PN                                                               | PN/IE                               | 172                                 | 36 20 22              | PLC 1                                    |
|                                                                             | -                                                     | -                                                                               | PN/IE                               | Adre                                | esse d'accès          | -                                        |
| Clign. DEL                                                                  |                                                       |                                                                                 |                                     |                                     |                       |                                          |
| Information d'état en ligne                                                 | • :                                                   |                                                                                 |                                     | ſ                                   | N'afficher que les    | Lancer la recherche<br>messages d'erreur |
| 1 Recherche terminée.                                                       | 1 abonné(s) compatible(                               | s) trouvé(s) sur 1 abo                                                          | nnés acc                            | essibles.                           |                       | ^                                        |
| <ul> <li>Informations sur les a</li> <li>Exploration et extracti</li> </ul> | ppareils en cours d'extra<br>ion des informations ach | evées.                                                                          |                                     |                                     |                       |                                          |
|                                                                             |                                                       |                                                                                 |                                     |                                     | C <u>h</u> arg        | jer <u>A</u> nnuler                      |

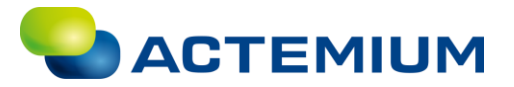

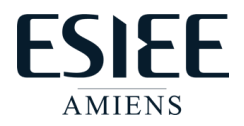

Une fenêtre d'Aperçus du chargement apparaît, cliquez sur charger.

| LUUL               | 1        | Cible                          | Message                                                                                                    | Action                 |
|--------------------|----------|--------------------------------|----------------------------------------------------------------------------------------------------|------------------------|
| † <mark>[</mark> ] | <u> </u> | ▼ PLC_1                        | Prêt pour la procédure de chargement.                                                                                                    | Charger 'PLC_1'        |
|                    | 4        | <ul> <li>Protection</li> </ul> | Protection contre tout accès non autorisé                                                                                                    |                        |
|                    | 4        |                                | Les appareils connectés à un réseau d'entreprise ou à Internet<br>doivent être correctement protégés contre les accès non<br>autorisés, par ex. par l'utilisation de pare-feux et la segmentation<br>de réseau. Pour plus d'informations sur l'Industrial Security,<br>référez-vous à l'adresse suivante<br>http://www.siemens.com/industrialsecurity |                        |
|                    | 0        | Configuration des              | Supprimer et remplacer les données système sur la cible                                                                                                    | Charger dans l'apparei |
|                    | 0        | Bibliothèques de t             | Chargement de tous les textes de messages et textes de liste de                                                                                                    | Chargement cohérent    |
|                    |          |                                |                                                                                                    |                        |
|                    |          |                                | 111                                                                                                    |                        |

SI votre configuration matérielle s'est bien déroulée, un message apparaîtra dans TIA Portal.

| 0 | <ul> <li>Configuration du matériel</li> </ul>              |
|---|------------------------------------------------------------|
| 0 | Chargement sans erreur de la configuration du matériel.    |
| 0 | La configuration des liaisons a été chargée sans erreur.   |
| 0 | La configuration du certificat a été chargée correctement. |
| 0 | La configuration de routage a été chargée correctement.    |

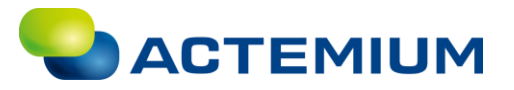

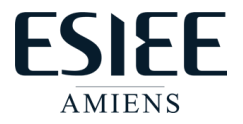

- I. Paramétrage de l'adresse IPV4 de l'IHM
  - 1. Cliquez sur Settings

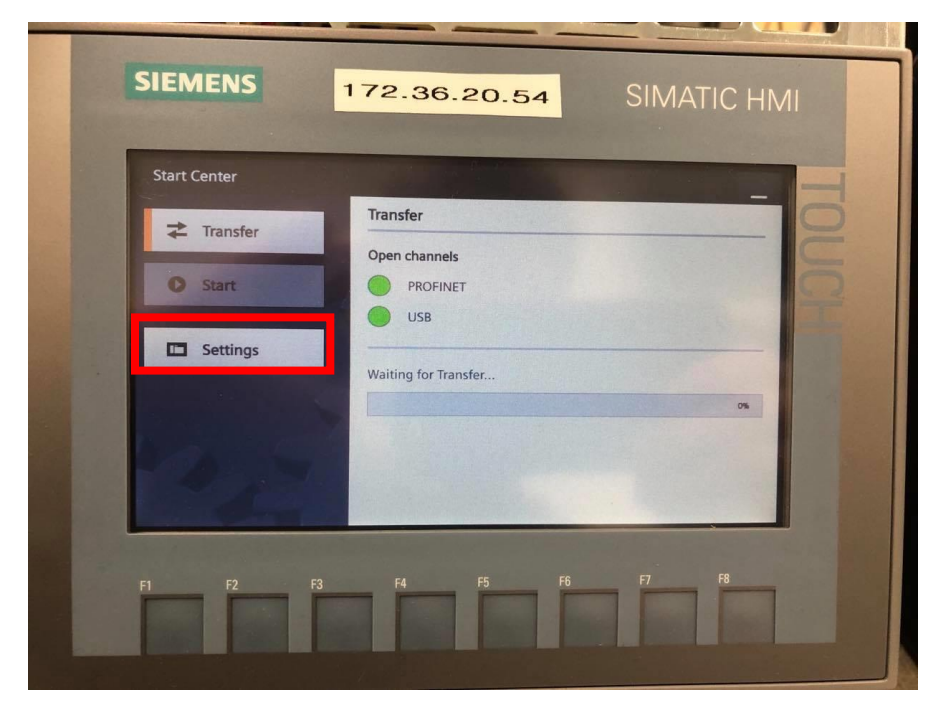

2. Passez le DHCP à OFF pour affecter une adresse statique à l'IHM

| SIEMENS      | 172.36.20.54               | SIMATIC HMI              |
|--------------|----------------------------|--------------------------|
| Start Center |                            | -                        |
| Transfer     | Interface PN X1            | 0                        |
| O Start      | IP address<br>DHCP: ON     |                          |
| C Settings   | IP address:                | 0.0.0                    |
| - Settings   | Subnet mask:               | 0.0.0                    |
|              | Default gateway            | 0.0.0                    |
| Bron A       | Note: Applying IP settings | will take a few seconds! |
|              | Ethernet parameters        |                          |
| F1 F2        | F3 F4 F5 F6                | F7 F8                    |
|              |                            |                          |

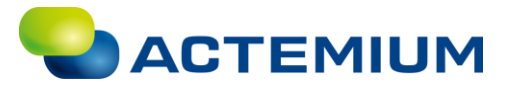

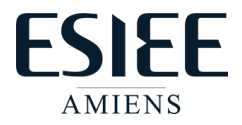

3. Entrez l'adresse IP de l'IHM et le masque de sous-réseau

| Start Center |                                                     |
|--------------|-----------------------------------------------------|
| Transfer     | Interface PN X1                                     |
| 0            | IP address                                          |
| • Start      | DHCP: OFF                                           |
| Settings     | IP address: 172.36.20.54                            |
|              | Subnet mask: 255.255.0.0                            |
|              | Default gateway: 0.0.0.0                            |
|              | Note: Applying IP settings will take a few seconds! |
|              | Ethernet parameters                                 |
|              |                                                     |
|              |                                                     |

4. Cliquez sur Transfer pour retourner à la page d'accueil

|          | Interface PN X1                                     |
|----------|-----------------------------------------------------|
| Transfer | IP address                                          |
| O Start  | DHCP: OFF                                           |
| Settings | IP address: 172.36.20.54                            |
|          | Subnet mask: 255.255.0.0                            |
|          | Default gateway: 0.0.0.0                            |
|          | Note: Applying IP settings will take a few seconds! |
|          | Ethernet parameters                                 |
|          |                                                     |

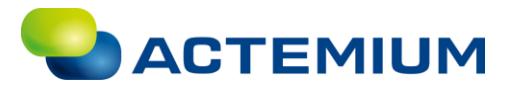

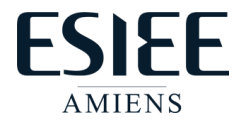

5. L'adresse IP de l'IHM est maintenant paramétrée

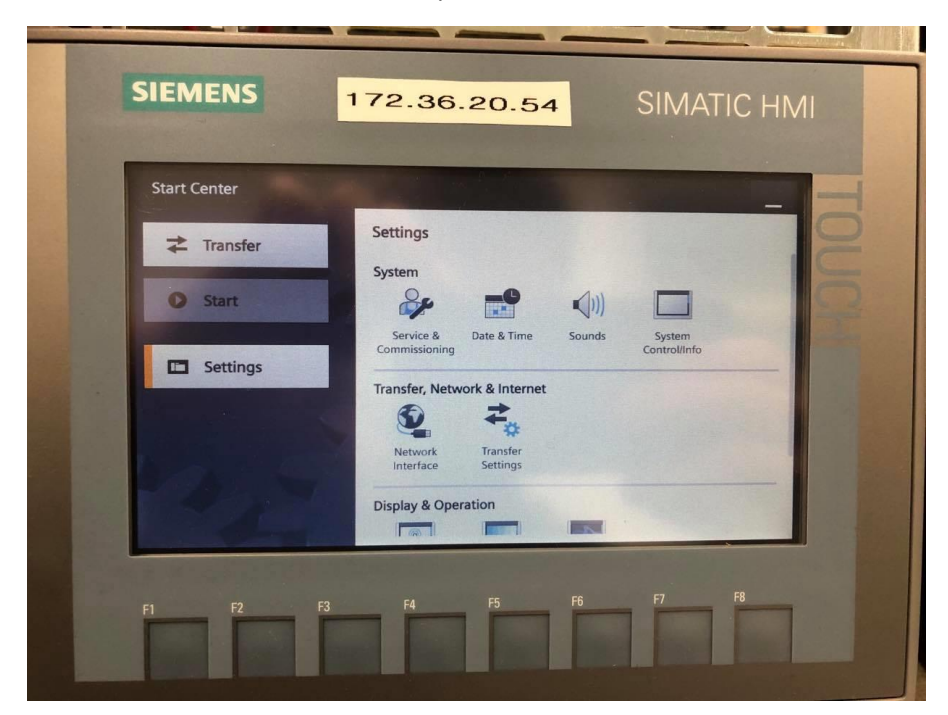